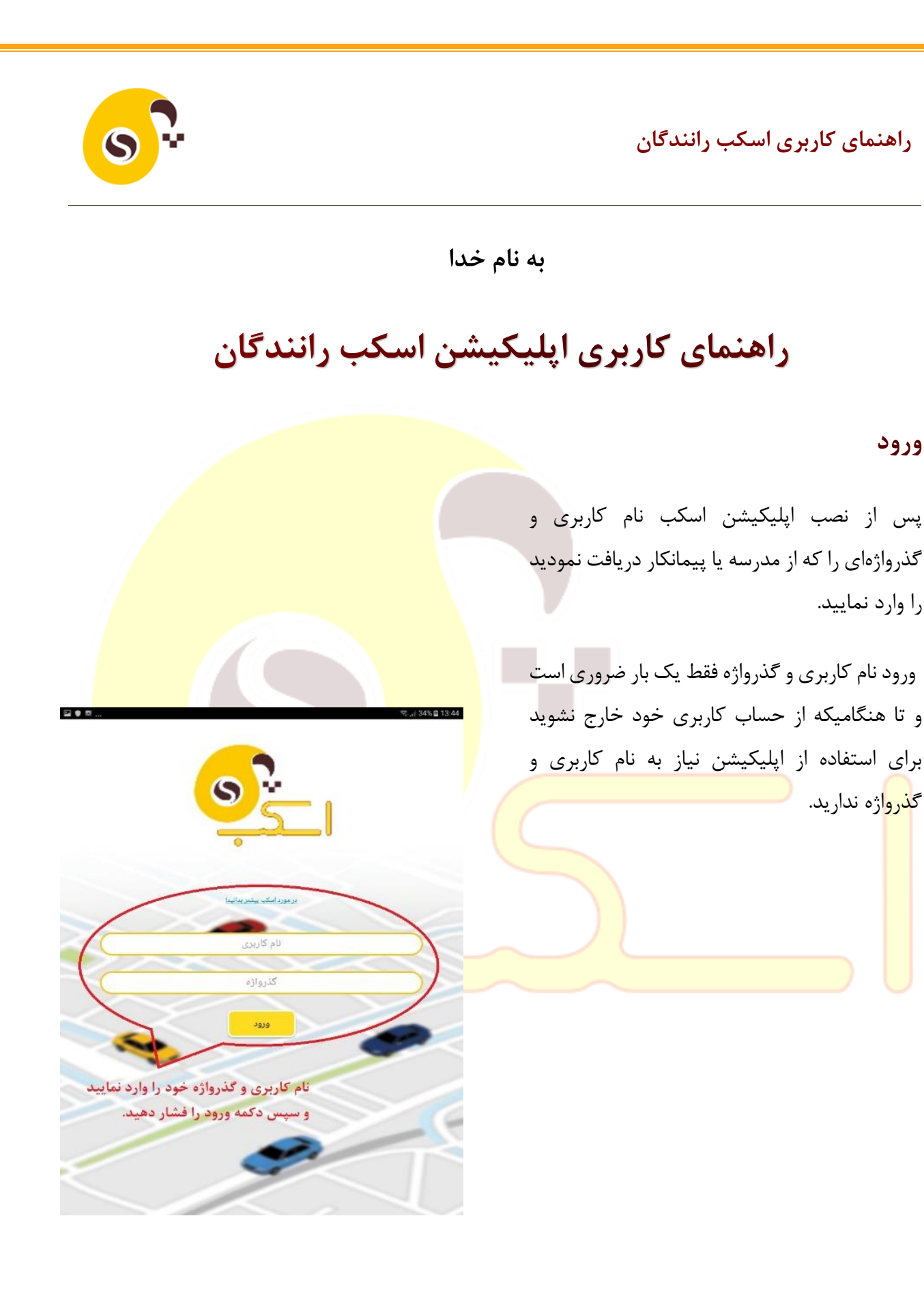

ورود

#### انتخاب سرويس موردنظر

پس از وارد نمودن اطلاعات کاربری شما به صفحه اصلی وارد می شوید و برنامه سرویس های روزانه خود را مشاهده خواهید نمود. در نسخه جدید اپلیکیشن در روزهای تعطیل شما فهرست سرویس ها را نخواهید داشت.

اگر GPS گوشی هوشمند شما روشن نباشد بطور خودکار به صفحهی اجازه استفاده از GPS وارد میشوید. در اینصورت شما باید اجازه دسترسی به GPS را بدهید تا درهنگام اجرای سرویس، نرمافزار اجازه ارسال مکان شما را به اپلیکیشن بدهد. اگر این اجازه داده نشود در زمان اجرای سرویس، هر ۱۵ اجازه داده نشود در زمان اجرای سرویس، هر ۱۵ دانیه اپلیکیشن درخواست صدور مجوز خواهد نمود و در صورت عدم موافقت موضوع به پیمانکار اطلاع داده می شود.

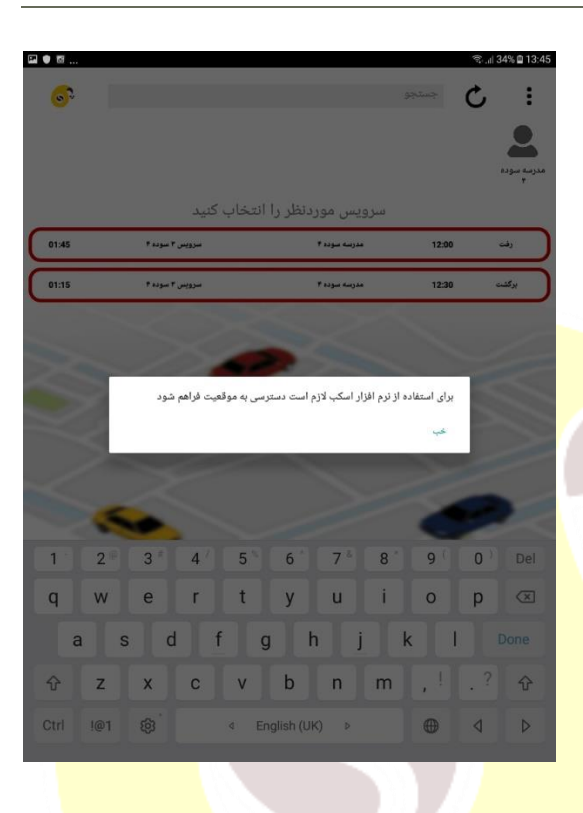

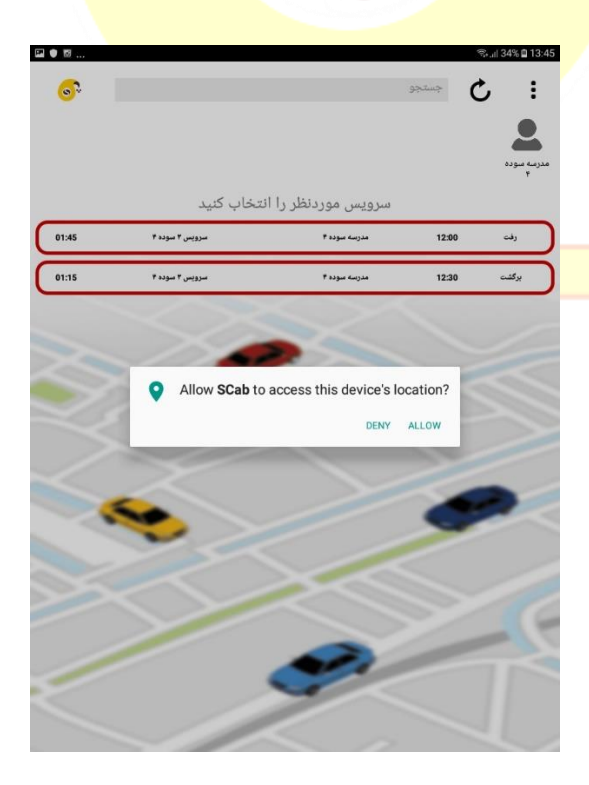

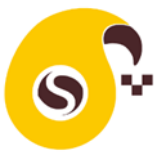

حاشیه رنگی هر باکس سرویس نشان دهنده وضعیت اجرای سرویس است:

- 🚍 رنگ آبی: هنوز زمان سرویس فرا نرسیده است.
- ج رنگ قرمز: زمان سرویس گذشته است و سرویس توسط راننده آغاز نشده است.
- 🔫 رنگ <mark>زرد</mark>: سرویس آغاز شده و در حال اجرا است.

🗃 رنگ **مشکی**: سرویس اجرا شده و پایان یافته <mark>است.</mark>

|    | •     |                         |                  |       |                  |
|----|-------|-------------------------|------------------|-------|------------------|
|    |       |                         |                  |       | <b>۔</b><br>بودہ |
|    |       | انتخاب كنيد             | سرویس موردنظر را |       |                  |
| C  | 02:47 | مزيم احمدی مدرسه سوده ۲ | مدرسه سوده ۲     | 07:00 | ېرگشت            |
| C  | -11   | احمد اخمدی              | مدرسه سوده ۲     | 07:00 | ېرگىئىت          |
|    | 11:00 | مريم احمدی مدرسه سوده ۲ | مدرسه سوده ۲     | 11:00 | رفت              |
| 10 | 09:46 | احمد اخمدی              | مدرسه سوده ۲     | 07:00 | رفت              |
|    |       |                         |                  | •     | -                |
|    |       |                         | $\ll$            |       |                  |
|    |       |                         |                  |       | -                |

در صفحه اصلی اگر علامت <sup>2</sup> (به روز رسانی) را لمس کنید لیست سرویسهای شما به روز رسانی می شود.

اگر علامت : را لمس کنید به صفحهای هدایت می شوید که امکان خروج از کاربری فعلی و ورود با کاربری جدید را خواهید داشت. همچنین در این صفحه با کلیک روی تماس با پشتیبانی به شماره تلفن و دیگر کانالهای پشتیبانی اسکب دسترسی می یابید. با کلیک روی سؤالات متداول راهنمایی لازم را دریافت خواهید کرد.

| ፼● <b>F</b><br>← | ॡ <sub>•.d</sub> i 48% <b>⊇</b> 09:49 |
|------------------|---------------------------------------|
|                  |                                       |
|                  | 🖄 تماس با پشتیبانی                    |
|                  | () سوالات متداول                      |
|                  | 🖒 خروج از حساب کاربری                 |

SCab for Android 2.0(7)

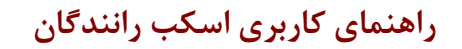

# وضعيت اجراي سرويس

با کلیک روی هر سرویس به صفحه نقشه وارد می شوید. در باکس زرد رنگ بالای صفحه نقشه، نام و نوع سرویس نشان داده شده است. اگر شما به اینترنت متصل نباشید این باکس مشکی شده و متن "عدم اتصال به اینترنت" نشان داده می شود. این به معنای آن است که ارتباط شما با سرور اسکب قطع شده و باید اینترنت خود را روشن کنید.

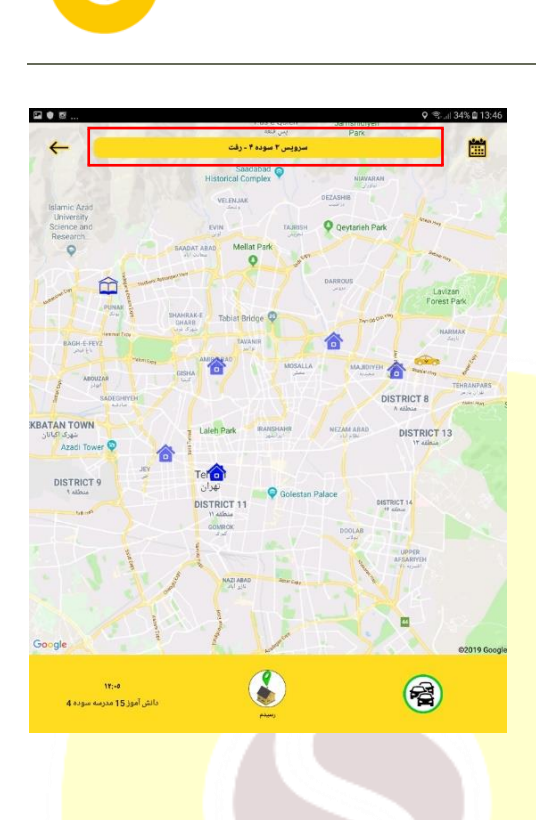

9

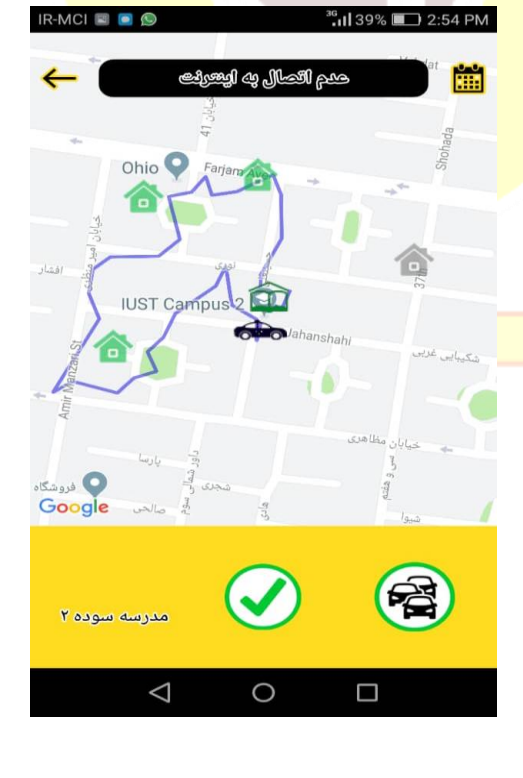

4

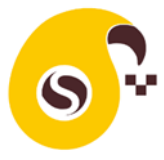

#### جزئيات صفحه نقشه

رنگ خودرو صفحه نقشه

اگر رنگ خودرو زرد باشد به معنای آن است که خودرو در حال حرکت است.

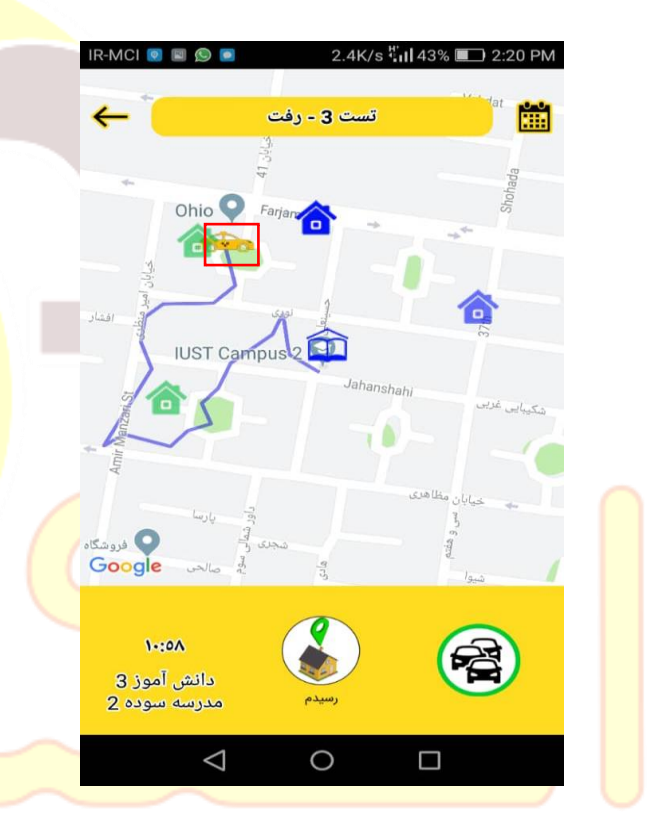

اگر رنگ خودرو سبز باشد به معنی آن است که خودرو به محل سوار کردن یکی از دانش آموزان رسیده است.

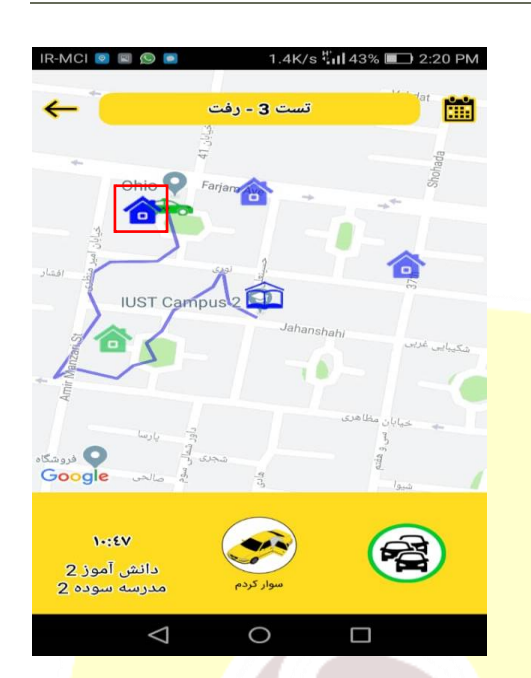

🚍 اگر خودرو به رنگ **مشکی** باشد <mark>به معنای پا</mark>یان یافتن اجرای سرویس است.

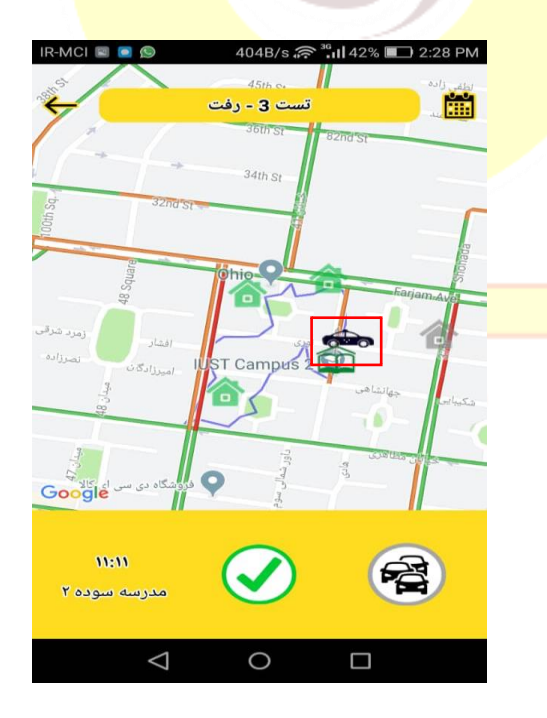

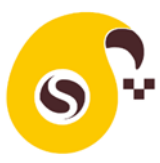

# رنگ مدرسه در صفحه نقشه

اگر رنگ مدرسه آبی باشد در مسیر رفت به معنای آن است که سرویس به مدرسه نرسیده و در مسیر برگشت به معنای آن است که سرویس از مدرسه آغاز نشده است.

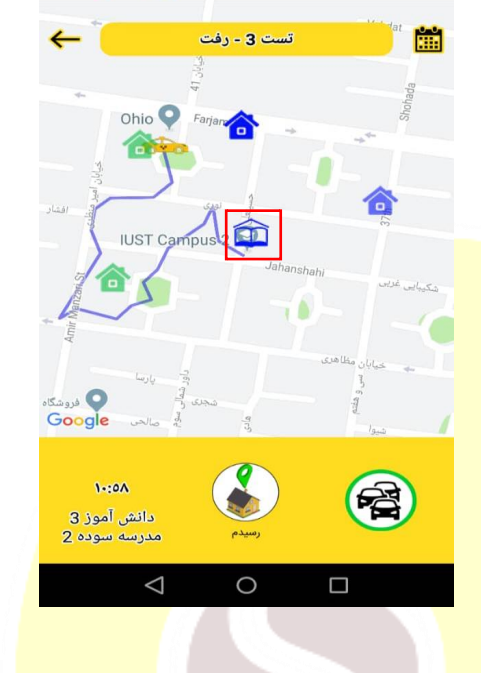

IR-MCI 😡 📓 🗐 💿 2.4K/s 🐫 43% 💷 2:20 PM

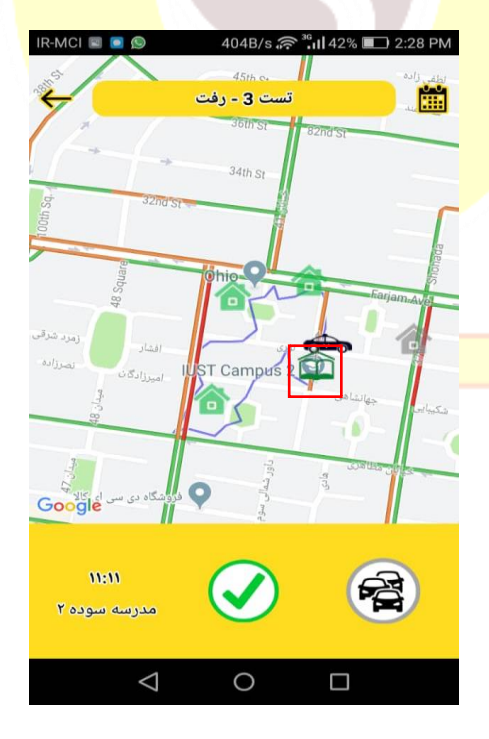

س اگر رنگ مدرسه سبز باشد به معنای رسیدن <u>س</u>رویس به مدرسه و یا آغاز سرویس از مدر<mark>سه است.</mark>

#### رنگ منزل در صفحه نقشه

اگر رنگ منزل آبی باشد به معنای آن است که هنوز زمان سوار شدن دانش آموز نرسیده است.
 اگر رنگ منزل زرد باشد به معنای آن است که دانش آموز یا والدین منتظر رسیدن خودرو سرویس هستند.
 اگر رنگ منزل قرمز باشد به معنای آن است که دانش آموز با کمی تأخیر به محل سوار شدن خواهد درسید.
 اگر رنگ منزل خاکستری باشد به معنای آن است که که سرویس دانش آموز توسط شما لغو شده است.
 اگر رنگ منزل سبز باشد به معنای آن است که دانش آموز در سرویس رفت سرید.
 اگر رنگ منزل خاکستری باشد به معنای آن است که دانش آموز در سرویس دانش آموز توسط شما لغو شده است.
 اگر رنگ منزل سبز باشد به معنای آن است که بازگشت از خودرو پیاده شده است.
 اگر رنگ منزل قهوهای باشد به معنای آن است که دانش آموز در سرویس رفت سوار شده و یا در مسیر دانش آموز در سرویس رفت سوار شده و یا در مسیر دانش آموز از سرویس جا مانده است.

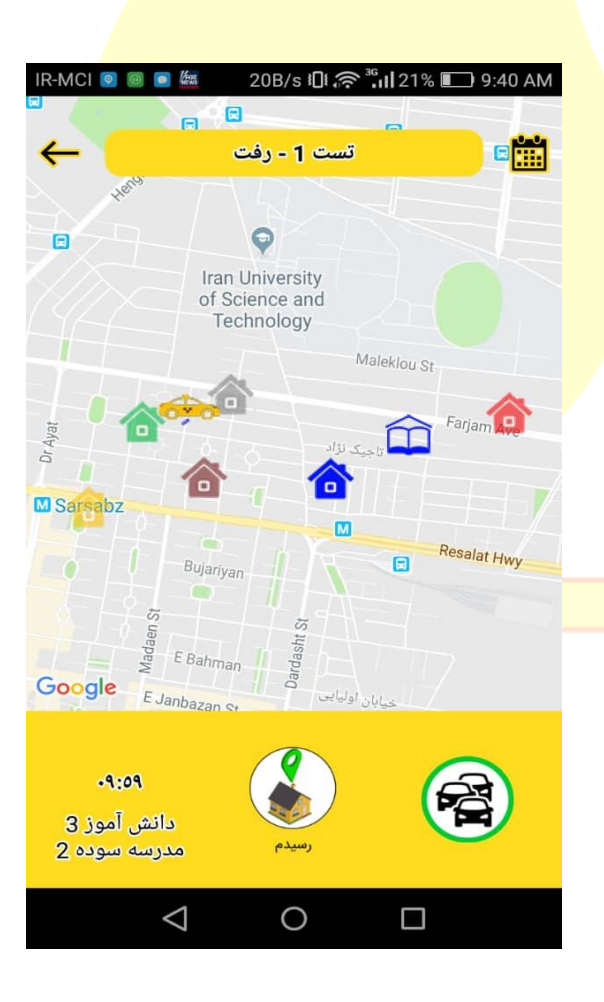

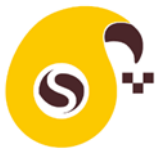

#### مسير خودرو سرويس

به محض شروع سرویس توسط راننده مسیر طی 🛱 شده خودرو با خطوط آبی نشان داده میشود.

در پایین صفحه نقشه سمت چپ زمان و نام مسافر بعدی سرویس نشان داده شده می شود. در طرف راست صفحه دکمهای وجود دارد که با لمس آن از ترافیک معابر مطلع خواهید شد. با لمس این دکمه اطلاعات ترافیکی حذف می شود.

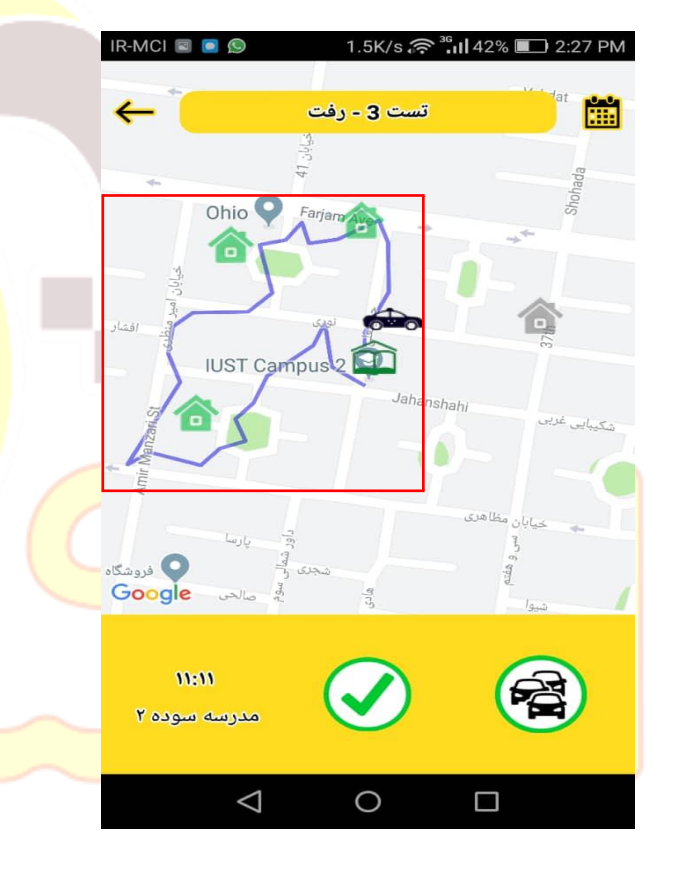

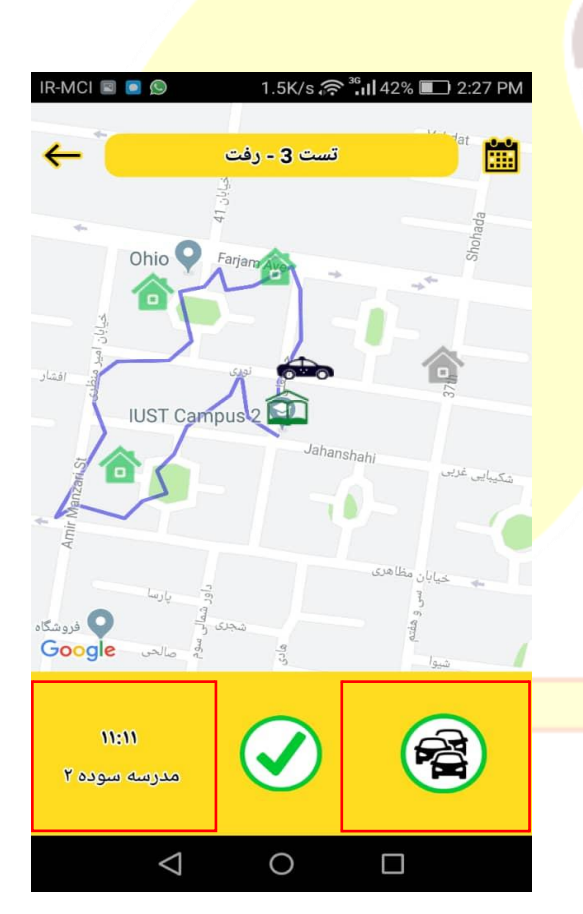

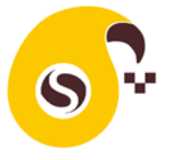

دکمه وسط پایین صفحه مخصوص اجرای سرویس است با لمس دکمه مرحله بعدی اجرای سرویس فعال و از شما برای تأیید انجام آن سؤال میشود. با تأیید راننده زمان و مکان اجرای هر اقدام مانند سوار شدن، پیاده شدن دانشآموز، حرکت راننده و ... در سرور ثبت می گردد.

بتمام اقدامات راننده موجب تغییر رنگ علائم می شود و والدین و پیمانکار نیز از اقدامات انجام شده مطلع می شوند.

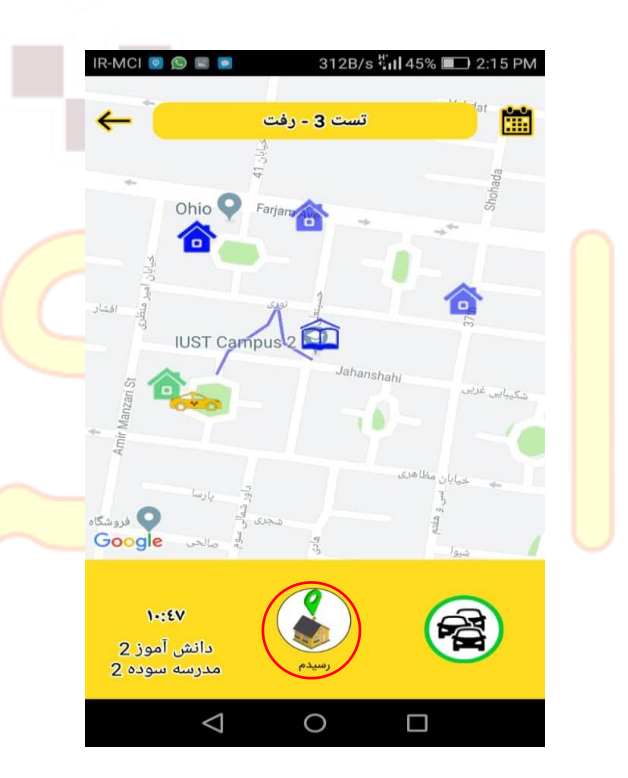

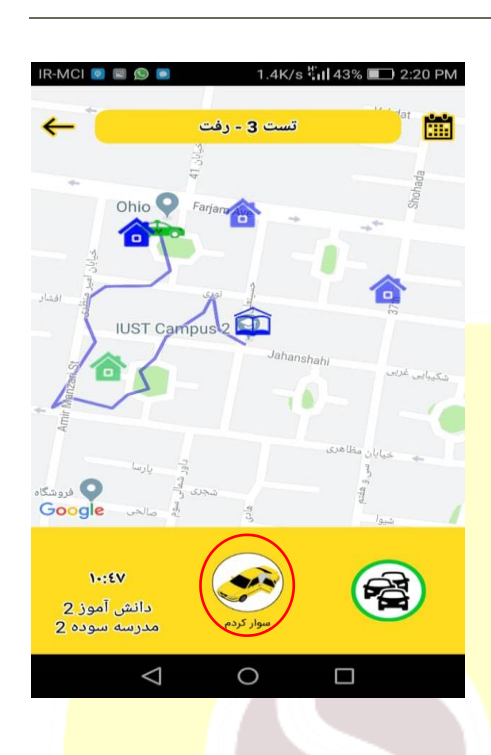

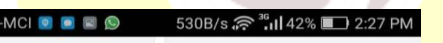

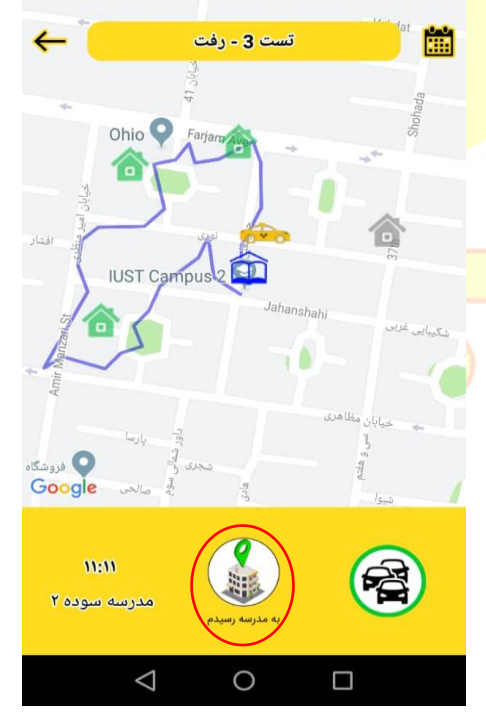

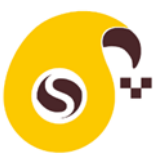

# وضعيت اجراى سرويس

بگ اگر سرویس آغاز نشده باشد و زمان آغاز سرویس باشد، اپلیکیشن از راننده برای شروع سرویس و حضور و غیاب دانشآموز سؤال میکند. راننده میتواند سرویس را آغاز کند و یا آغاز سرویس را به زمان دیگری موکول کند.

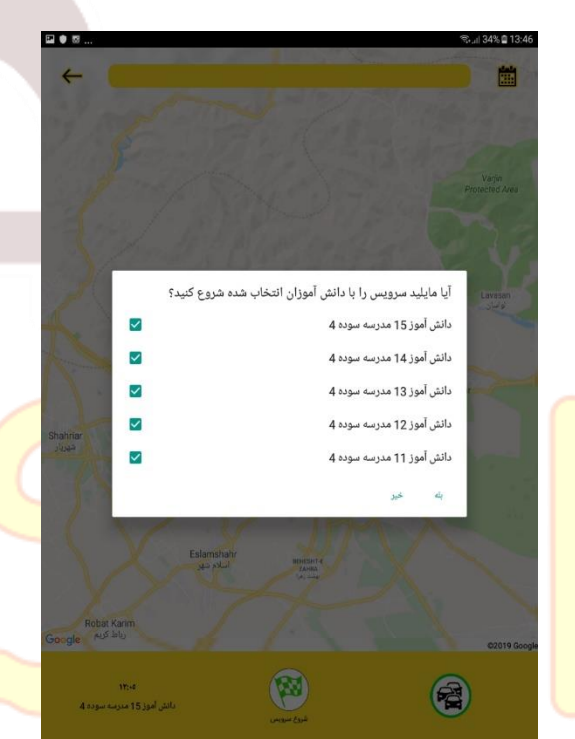

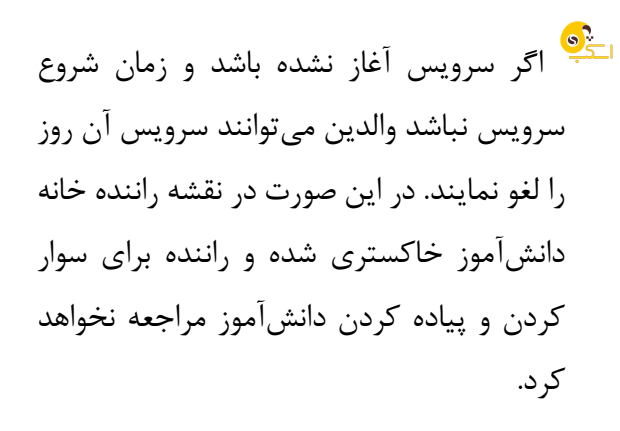

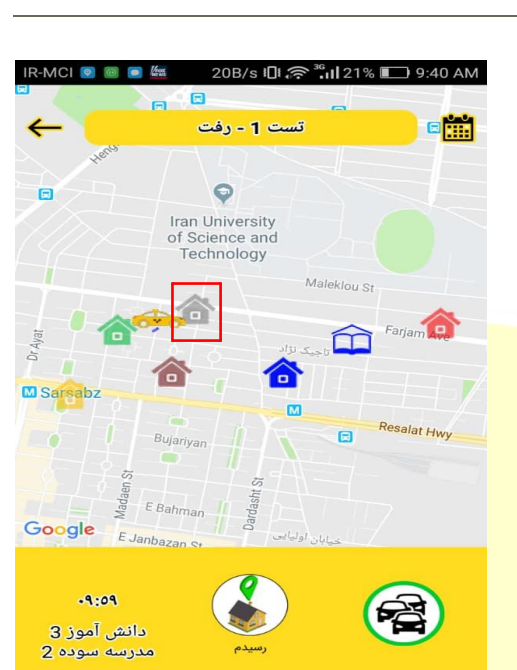

0

 $\triangleleft$ 

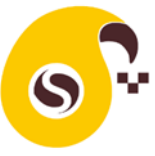

- بیشتری اگر سرویس آغاز گردد شما امکان تعامل بیشتری با راننده خواهید داشت:
- مثلا اگر مسافر کمی تاخیر در آماده شدن دارد والدین میتوانند دکمه تاخیر را کلیک نمایند. که در این صورت رنگ خانه مورد نظر قرمز خواهد شد و راننده میفهمد که باید کمی منتظر مسافر بماند.

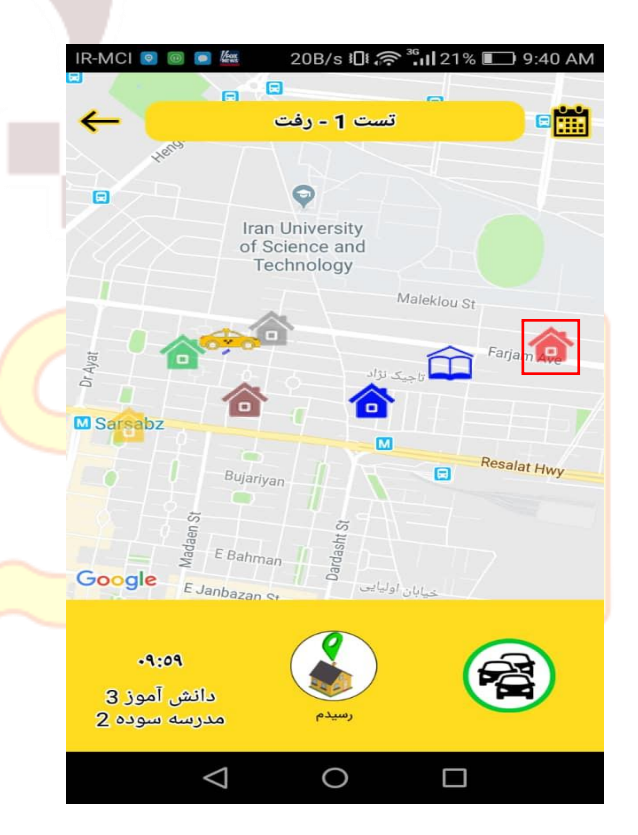

اگر مسافر یا تحویل گیرنده مسافر (برای مسافرین خردسال) در محل سوار یا پیاده شدن منتظر راننده باشد میتواند در سرویس رفت دکمه فرستادم و در سرویس برگشت دکمه منتظرم را فشار دهد. با انتخاب این گزینه رنگ خانه زرد رنگ خواهد شد و راننده متوجه انتظار مسافر و یا تحویل گیرنده مسافر میشود.

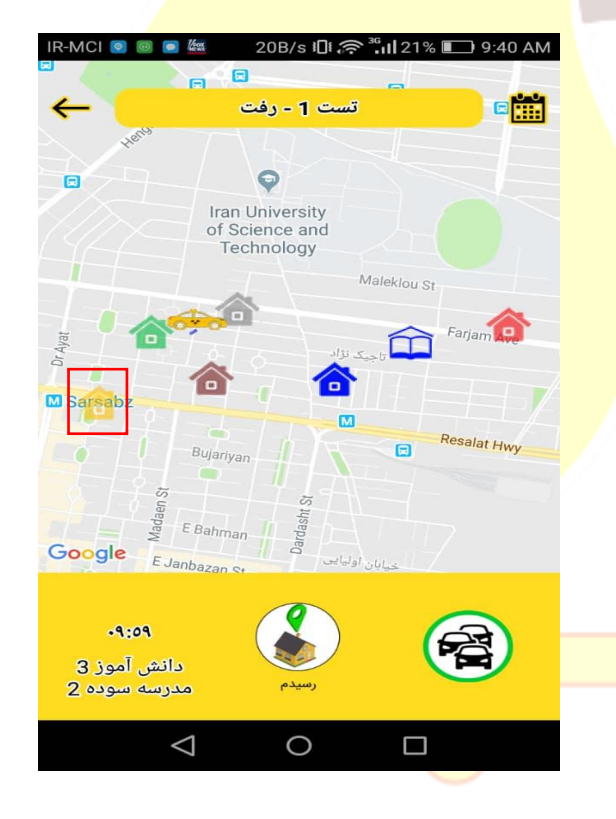

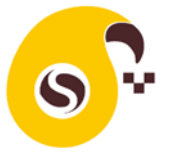

| a 🗿 🗛                 |                |        |                                                               | %  29% @ 14:28     |                | مفحه اصليا: مگ                                            | الاي مفجه به                            |
|-----------------------|----------------|--------|---------------------------------------------------------------|--------------------|----------------|-----------------------------------------------------------|-----------------------------------------|
| ←                     |                |        | رخدادها                                                       | <u>ں</u>           |                | للفاحة العلني بأراكني ف                                   |                                         |
| (A)                   | à              | Φ      | اوطنيه 1398/5/14 ا                                            |                    | شت (🛄) در      | به به دفت حه باددا                                        | 🥺 با علامتہ شد                          |
| <ul> <li>V</li> </ul> | 430 min        | 14:10  | شروع سرویس نوسط راننده                                        |                    | )- (,          | ····                                                      | ····                                    |
| 0.04 km               | 219 min        | 14:14  | مرويس در محل دانش آموز 1 مدرسه سوده 2.                        |                    | خدادهای مهم    | ای صفحه نقشه، ر                                           | سمت راست بالا                           |
| 0.04 km               | 220 min        | 14:14  | سوار كردن دانش آموز 1 مدرسه سوده 2                            |                    | در این صفحه    | هده خواهید نمود.                                          | سرویس را مشاه                           |
| 0.03 km               | 213 min        | 14:20  | سرویس در محل دانش آموز 2 مدرسه سوده 2                         |                    |                | ۰ ۲ ۱ ۳۱                                                  |                                         |
| 0.03 km               | 213 min        | 14:20  | سوار کردن بانقی آموز 2 مدرسه سوده 2                           |                    | ، و والدين تبت | ه افدامات مهم راننده                                      | زمان و مکان هم                          |
|                       |                | 14:22  | اعادم الخير دانش آموز دانش آموز 3 مدرسه مبوده 2               |                    | اقدامات مقيد   | اشته باشيد برخي از                                        | می گردد. توجه د                         |
| 0.02 km               | 204 min        | 14:22  | سرویس در محل دانش آموز 3 مدرسه سوده 2                         |                    | 1              | , , , , , , , , , , , , , , , , , , ,                     |                                         |
|                       | 204 min        | 14:23  | دانش آموز 3 مدرسه سوده 2 منتظر سوار شدن                       |                    | ں حالی حواہد   | لدا ستون أخر جدور                                         | به مکان نیستند                          |
| 0.02 km               | 205 min        | 14:23  | سوار کردن نائش آموز 3 مدرسه سوده 2                            |                    |                |                                                           | بود.                                    |
|                       |                | 14:27  | الاو بوست والدين دانين الديرية مدرسة مولية .<br>الدوست الدوست |                    |                |                                                           | 2                                       |
|                       | -452 min       | 14-27  | متعالم ستعبد فليتم                                            |                    |                |                                                           |                                         |
|                       |                | -      | بروزرسانی انجام شد                                            |                    |                |                                                           |                                         |
|                       |                |        | يروزرسانى لجام شد                                             |                    |                | س با اسکب                                                 | تمار                                    |
|                       |                |        | يووزرساني انجام شد.                                           |                    |                | س با اسکب                                                 | تماد                                    |
|                       |                |        | یوورسانی انجام شد.                                            |                    | بروز مشکل      | <b>س با اسکب</b><br>هرگونه سؤال یا                        | مار المعاد<br>صورت داشتن                |
|                       |                |        |                                                               |                    | بروز مشکل      | <b>س با اسکب</b><br>هرگونه سؤال یا<br>با ما در تماس باشید | مارد<br>مورت داشتن<br>توانید از طرق زیر |
| Scal                  | b.ir           |        |                                                               | سايت               | بروز مشکل<br>: | <b>س با اسکب</b><br>هرگونه سؤال یا<br>با ما در تماس باشید | تماد<br>صورت داشتن<br>توانید از طرق زیر |
| Scal                  | b.ir<br>/14.19 | ÷7V-+7 | بوررساس انجام ت.<br>المشتريان                                 | سایت<br>پشتیبانی و | بروز مشکل      | س با اسکب<br>هرگونه سؤال یا<br>با ما در تماس باشید        | تماد<br>صورت داشتن<br>توانید از طرق زیر |